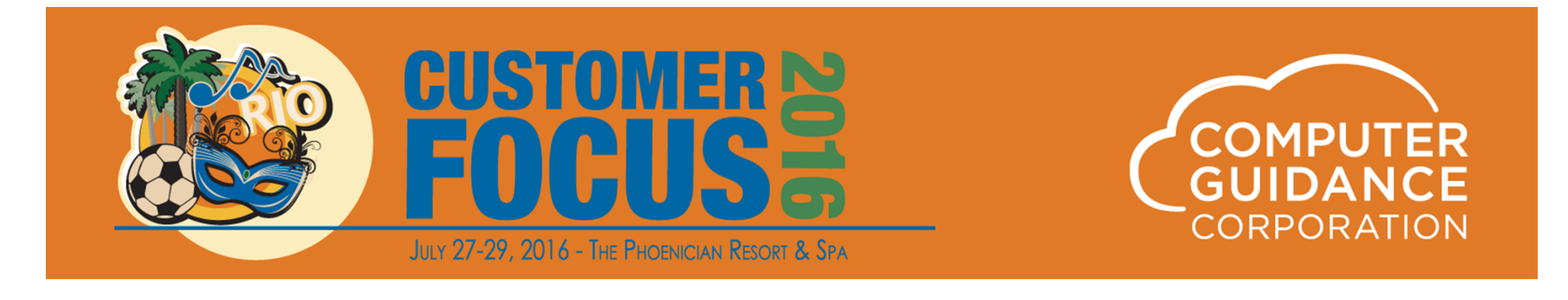

# Bona Fide Prevailing Wage (BFPW) Fringe Benefit

John Clancy - Director of IT, Cold Spring Construction Sal Ashek – Software Solutions Advisor, Computer Guidance Corporation James Carroll – Manager of Applications Support, Computer Guidance Corporation Penny Chambers – Sr. Application Support Lead, Computer Guidance Corporation

© 2016 Computer Guidance Corporation. All Rights Reserved.

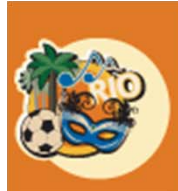

2016

### Overview

This feature is designed to take the CMS Standard Prevailing Wage (SPW) cycle and modify it to calculate and generate benefit records based on the prevailing wage benefit rate setup in the employee class by job file and is call the Bona Fide Prevailing Wage (BFPW)

In order to use this feature you much have Human Resources

This allows users to calculate prevailing wage (PW) using HR benefits

The BFPW calculation will not change the employee's base rate of pay at the proof but rather use the PW fringe to calculate the appropriate amount for designated HR benefits

This eliminates the additional employer (ER) burdens that are calculated on the increase in the employee (EE) pay rate due the SPW calculation

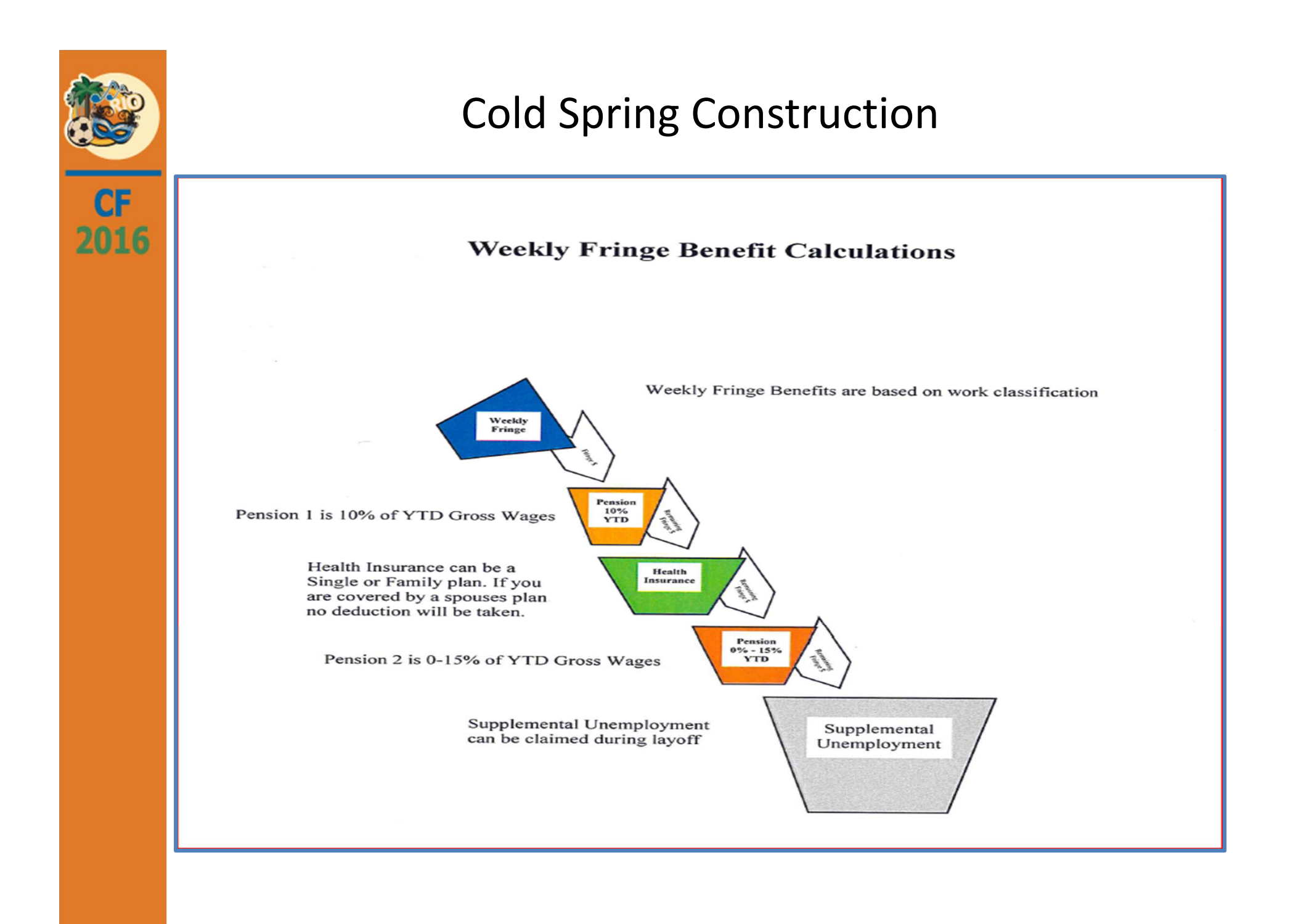

![](_page_3_Picture_0.jpeg)

# **Cold Spring Construction**

#### Weekly Fringe Benefit Calculations

Weekly Fringe Benefits are based on work classification

Pension 1 is 10% of YTD Gross Wages

Health Insurance can be a Single or Family plan. If you are covered by a spouses plan no deduction will be taken.

Pension 2 is 0-15% of YTD Gross Wages

Supplemental Unemployment can be claimed during layoff

Supplemental Unemployment

Example: A person earning \$500.00 gross wage for the week with a fringe benefit of \$200.00.

Pension 1 would be \$50.00 the remaining \$150 would go into the Health Insurance bucket until the YTD amount has been reached. If this number was reached this pay period or no Health Insurance is required, then the remaining fringe would flow into the Pension 2 bucket. Remember this Pension 2 is up to 15% of your YTD Gross Wage and will catch up until full. Once this Pension 2 bucket is full all remaining fringe benefits will flow into the Supplemental Unemployment Bucket. This bucket will never fill up and can be claimed during your winter layoff period.

![](_page_4_Picture_0.jpeg)

#### **Payroll Defaults**

# Admin > Application Installation > Setup Default Values > (2nd Screen)

| 15 000 1                                     | PC's              |                                  | Application Installa | ation                 |                          |                      | SYS504  |
|----------------------------------------------|-------------------|----------------------------------|----------------------|-----------------------|--------------------------|----------------------|---------|
|                                              |                   |                                  |                      |                       |                          |                      |         |
|                                              |                   |                                  | Payroll              |                       |                          |                      |         |
| I/C G/L Nun                                  | nber              |                                  | G/L                  | . Numbers             |                          |                      |         |
| Pay 2299.00000.000<br>Rec 1299.00000.000     | <                 | Bank 1000.200<br>I/C Cash Co/Div | 00.000 <             | J/C Alloc<br>P/R Accr | 6000.00000<br>2404.00000 | 0.000 <<br>0.000 <   | -       |
|                                              | Earn Method       | Check                            | Start Day            |                       | Save Data fo             | or History           |         |
| Federal ID           11-2233445              | 1                 | Rec<br>Y                         | Cert P/R 7           | Retro<br>Y            | Time/Card                | Ded Adj Job<br>Y Y Y |         |
| Shift                                        | Rat               | te Differential(2)               | S                    | tandard Cost Rate     | es(3)                    | OV Hours             |         |
| F<br>Day 1                                   | Reg               | Ovt                              | Prm Re<br>38000      | eg Ovt                | Other                    | Day Wee              | ek<br>□ |
| Swing2Graveyard3                             |                   |                                  |                      |                       | ] [                      |                      |         |
| P                                            | rint on Check     |                                  |                      | Uni                   | ion Master               |                      |         |
| Adj H/R Ben Un Ben<br>Dtl Dtl Dtl<br>Y Y Y Y | Comp<br>Time<br>N | SSN YTD Ear                      | m Use Job            | Max<br>Ded<br>99      | Post Daily               | Union<br>Rec<br>Y    | _       |
| Flag must<br>pi                              | be set to Y f     | or benefits to<br>stub           |                      |                       |                          |                      |         |

![](_page_5_Picture_0.jpeg)

### **Payroll Defaults**

Admin > Application Installation > Setup Default Values > (4<sup>th</sup> Screen)

| 15 000 PC's                                                                                                    | Application Installation                                                                                                    | SYS504 |
|----------------------------------------------------------------------------------------------------|----------------------------------------------------------------------------------------------------|--------|
| Payroll         ay union employees highest       Post repair labor burden         rate earned per day       N       to equipment       Y         pdate HIR Employees from       Report Safe Hours Worked       Y         PIR Employees       Y       Blended OT Rate       N         verride Import Maint Editing       Y       Update Crew/Group       Y         avis Bacon Pay Calculation       ACH Originator ID       3         Code       1       Charge Std Cost Transactions | Davis Bacon Pay Calculation Code<br>1 = "Base" pay is calculated using the Employee Master Rate.<br>The pay rate from the Employee Master File is increased by the<br>prevailing wage benefits. This total is compared to the rate from<br>the Employee Class File. The higher of the two rates is used for |        |
| nport Update - Assign Group# When rates are zero []<br>y Employee [] UC to Employee Company []<br>uto Assign Environent Number                                                                                                    | the employee after being reduced by the total prevailing wage<br>benefits.                                                                                                    |        |
| For usage transactions N General Ledger Labor Reclass           General Ledger Labor Reclass           tax days for inactivity for         Backout Department Costs         Y           Gamishments         Hide/Override Rates         N           top Ded Calc at Termination         N         Work with Standard Rates         Y                                                                                                    | 2 = "Base" pay is calculated using the Employee Class Rate. The pay rate from the Employee Class File is increased by the                                                                                                    |        |
| GROUP CODE DESCRIPTIONS           11         CONSTR E&O         #02         FUTA         #03         SUTA           14         UNION         #05         HUMAN RESOURCES         #06         W/C           17         SDI         #08         LOCAL TAXES         #09                                                                                                    | prevailing wage benefits. This total is compared to the rate from<br>the Employee Master File. The higher of the two rates is used for<br>the Employee after being reduced by the total prevailing wage<br>benefits.                                                                                        |        |

![](_page_6_Picture_0.jpeg)

2016

### **Payroll Defaults**

# Admin > Application Installation > Setup Default Values > (5<sup>th</sup> Screen)

![](_page_6_Figure_3.jpeg)

![](_page_7_Picture_0.jpeg)

#### **Payroll Defaults**

# Admin > Application Installation > Setup Default Values > (6<sup>th</sup> Screen)

![](_page_7_Figure_3.jpeg)

![](_page_8_Picture_0.jpeg)

#### Job Description Job Cost > Maintenance > General 1 > (Job Cost Setup)

| Job Cost           |                    |                   |             |                  |                |              |     | Job Description Maintenance  |                     | Mode: Update           | )                                          | JCPM04 - 1 |
|--------------------|--------------------|-------------------|-------------|------------------|----------------|--------------|-----|------------------------------|---------------------|------------------------|--------------------------------------------|------------|
| Job Number:        | AAA                |                   |             |                  | Sub Job Numbe  | er:          |     |                              |                     | Certified Jo           | b has no affect                            |            |
| General 1          | General 2          | General - Billing | Lien Waiver | Equipment        | General Ledger | Collaborator | UDC | JOD AAA                      |                     | +                      |                                            |            |
| Description 1:     |                    |                   |             | AAA Job          |                |              |     | Customer Number:             | 10000 <             | Certified Job:         | V                                          |            |
| Description 2:     |                    |                   |             | CA Job           |                |              |     | Customer Location:           | <                   | Union Number:          | 001 <                                      |            |
| Address 1:         |                    |                   |             | 111 Southern Ave |                |              |     | Time and Material:           | No 🗸                | Crew Number:           | 22                                         |            |
| Address 2:         |                    |                   |             |                  |                |              |     | G/L Sub Account:             | 0                   | Post by Employee:      |                                            |            |
| City:              |                    |                   |             | Los Angles       | ]              |              |     | Subcontract Retention %:     | 0.00                | Overtime Hours-Day:    | 0                                          |            |
| State:             |                    |                   |             | CA <             |                |              |     | Auto Number Subcontracts:    | No Auto Numbering 🔽 | Overtime Hours Week:   | 0                                          |            |
| Zip/Postal Code:   |                    |                   |             | 85219            |                |              |     | Sales Tax Codes              |                     |                        | Standard Cost                              |            |
| Website:           |                    |                   |             |                  |                |              |     | Use Customer/Location First: | No V                | Standard Cost Job:     |                                            |            |
| Geographic Area    | 1:                 |                   |             | PREA PREB        |                |              |     | State Code:                  | 31                  | Burden Posting:        | Percent 🗸                                  |            |
| GPS Coordinates    | (Latitude/Longitud | le):              |             | 0                | 0              |              |     | Local Code:                  | 31 <                | Percent Basis:         | Standard Labr Rate 🗸                       |            |
| Job Type:          |                    |                   |             | C <              |                |              |     | Payroll Tax Codes            |                     |                        | Prevailing Wage                            |            |
| Department Numb    | Der:               |                   |             | 0 <              |                |              |     | State Income Tax:            | 0 <                 | Prevailing Wage Job:   | 2<br>7                                     |            |
| Overhead Type:     |                    |                   |             | V <              |                |              |     | Exempt from SIT:             |                     | Use Bellellunale Galo. | Pauroll Bank Account                       |            |
| 100% Complete:     |                    |                   |             | No 🗸             |                |              |     | Local Income Tax:            | 0 <                 |                        |                                            |            |
| Edit P.O. for Over | Budget:            |                   |             |                  |                |              |     | Multiple Locals:             |                     | Cash Company Number:   | 0                                          |            |
| Job Quantity:      |                    |                   |             | 0                |                |              |     | State Disability:            | Unemployment 🔽      | Cash Division Number:  | 0 <                                        |            |
| Unit of Measure:   |                    |                   |             |                  |                |              |     | Worker's Comp                |                     |                        | Job Location for State Mandated Paid Leave |            |
| Unit of Measure T  | ype:               |                   |             | Imperial 🗸       |                |              |     | Reference:                   | 0                   | Job State:             | 50 <                                       |            |
| Override PM Edit:  |                    |                   |             |                  |                |              |     | Code:                        | 0 <                 |                        |                                            |            |
|                    |                    |                   |             |                  |                |              |     | New York Territory:          | Blank V             | Both Prev              | ailing Wage Fields                         |            |
|                    |                    |                   |             |                  |                |              |     | New York Type:               | Blank V             | Wius                   |                                            |            |

![](_page_9_Picture_0.jpeg)

### **Employee Class Master**

### Payroll > Maintenance 1 >

(Not Job Specific)

| ayroll | EE Class: 20                           | EE Type: 01       | Job: blar | <b>k</b> Employee C | lass Maintenance                     | Mode: Update       | XPR22      | 802     | PRP        | M08 - 8 |
|--------|----------------------------------------|-------------------|-----------|---------------------|--------------------------------------|--------------------|------------|---------|------------|---------|
| Employ | vee Class: 20                          | Employee Type: 01 |           | Job Number:         | Sub Job Number:                      |                    | 01/01/1981 | through | 12/31/2099 |         |
|        | Description:<br>Certified Description: | BFPW Labor A      |           |                     | Equipment Required:<br>Union Number: |                    | <          |         |            |         |
|        | Class(craft):                          | Regular           | Overtime  | <b>Other</b>        | Overtime Hours-Week:                 | 0                  |            |         |            |         |
|        | Prevailing Wage Fringe:                | 0.000             | 0.000     | 0.000               |                                      | Worker's Comp      |            |         |            |         |
|        | Equipment Repair:                      | 0.000             | 0.000     | 0.000               | Reference:                           | 0                  | _          |         |            |         |
|        | Standard Cost:                         | 0.000             | 0.000     | 0.000               | Code:                                | 0 <                |            |         |            |         |
|        | onion benefit.                         | Rate Differentia  | l         | 0.000               | Trade:                               |                    | 53         |         |            |         |
|        |                                        | Regular           | Overtime  | Other               | Class:                               |                    |            |         |            |         |
|        | Swing Shift:                           | 0.00              | 0.00      | 0.00                | Occi                                 | pation Description | ns         |         |            |         |
|        | Graveyard Shift:                       | 0.00              | 0.00      | 0.00                | Description 1:<br>Description 2:     |                    |            | ]       |            |         |

Employee Class/Type record without job must be established first

![](_page_10_Picture_0.jpeg)

#### **Employee Class Master** Payroll > Maintenance 1 >

(Job Specific)

| Payroll | EE Class:                              | 20 EE Type: 01             | Job: A             | Employee C  | lass Maintenance                                                                   | Mode: Update             | XPR22802                          | PRPM08 - 8           |
|---------|----------------------------------------|----------------------------|--------------------|-------------|------------------------------------------------------------------------------------|--------------------------|-----------------------------------|----------------------|
| Employe | e Class: 20                            | Employee Type: 0           | 1                  | Job Number: | AAA Sub J                                                                          | ob Number:               | 01/01/1981 through 12             | 2/31/2099            |
|         | Description:<br>Certified Description: | BFPW Labor A Rates Regular | ]<br>]<br>Overtime | Other       | Equipment Required:<br>Union Number:<br>Overtime Hours-Day<br>Overtime Hours-Week: |                          | Craft fi<br>contains<br>'floor' v | eld<br>s the<br>vage |
|         | Class(craft):                          | 22.630                     | 0.000              | 0.000       |                                                                                    | We had Arrow             |                                   |                      |
|         | Equipment Repair:                      | 0.000                      | 0.000              | 0.000       | Reference:                                                                         | Worker's Comp            |                                   |                      |
|         | Standard Cost:<br>Union Benefit:       | 0.000                      | 0.000              | 0.000       | Code:                                                                              | 0 < New York CHAMP Codes |                                   |                      |
|         |                                        | Rate Differentia           | l<br>Overtime      | Other       | Trade:<br>Class:                                                                   |                          |                                   |                      |
|         | Swing Shift:                           | 0.00                       | 0.00               | 0.00        |                                                                                    | Occupation Descriptions  |                                   |                      |
|         | Graveyard Shift:                       | 0.00                       | 0.00               | 0.00        | Description 1:<br>Description 2:                                                   |                          |                                   |                      |

The PW Fringe line is the amount added to the base pay. The fringe pay can be offset by PW wage benefits. It is not subject to overtime. In the case of BFPW this amount will be used to calculate the appropriate HR benefit amounts.

**Employee Class – Job Specific** 

Prevailing Wage Records must be job specific

![](_page_11_Picture_0.jpeg)

#### Employee Maintenance Payroll > Maintenance 1 > General > (Standard PW EE)

| Payroll Standard PW           | <b>EE - # 12</b>      | oloyee Master Maintenance | Mode: Update PRP20202 PRPM08 -         |
|-------------------------------|-----------------------|---------------------------|----------------------------------------|
| General General 2             | Contacts Pay Rates U  | DC                        |                                        |
| Full Name: Fend               | li J Fisher II        | Social Security Number:   | 000-00-0012                            |
| First Name: Fend              | li                    | Address 1:                | 1213 Breathless Dr                     |
| Middle Name 1: J              |                       | Address 2:                |                                        |
| Middle Name 2:                |                       | City:                     | Gold Canyon                            |
| Last Name: Fishe              | er                    | State:                    | AZ <                                   |
| Name Suffix:                  |                       | Zip/Postal Code:          | 85118                                  |
| Name Abbreviation: FISH       | IER F                 | Phone Number:             | 480 1213000                            |
| State/Province Codes          | No Rates Found        | Shift: 1                  | Subject to FICA:                       |
| Income Tax: 330 <             | Pay Information       | Department 100 <          | Subject to FUTA:                       |
| Unemployment: 330 <           | Pay Frequency: Weekly | Gender: Male 🗸            | Subject to RR T1 FICA-SS/MC: NO-Both 🗸 |
| Workers Comp: 330 <           | Pay Type: Hourly      | Marital Status: Married V | Subject to RR T2 Pension:              |
|                               | Regular Rate: 0.000   | Earned Income Credit: M   | Subject to RR UI:                      |
| IVIUST DE HOURIY EE           | Overtime Rate: 0.000  | Tax Status: M             | State Exempt:                          |
| Level Tex Code: 221           | Other Rate: 0.000     | Federal Exemptions: 0     | Standard Cost:                         |
|                               | <b>Salary:</b> 0.00   | Federal Income Tax: Yes 🗸 | Pension:                               |
|                               |                       | Additional Amount: 0      | Exempt Certified:                      |
|                               |                       | Additional Percent: 0     | Country:                               |
| Dates                         | Employee Class: 20    | Occupation:               |                                        |
| Birth Date: 12/25/1960        | Employee Type: 01 <   | Description1:             |                                        |
| Hire: 01/01/2001              | Employee Group        | Description2:             | Supervisor 1: 0 <                      |
| Rehire/Start: 01/01/2001      | Union Number:         | SOC Code:                 | Company: 0                             |
| Adjusted Hire Date:           | Benefit Class:        |                           | Division:                              |
|                               |                       |                           | Supervisor 2: 0 <                      |
| Security Level: 1-Craft Lbr 🗸 | Must have Job Spe     | ecific Class and Type     | Company:                               |
| Corporate Officer: No         |                       |                           | Division:                              |

![](_page_12_Picture_0.jpeg)

#### Employee Maintenance Payroll > Maintenance 1 > General > (Bona Fide PW EE)

| Payroll           |               | Bona F       | ide PW E      | E - # 13                                             | Emplo                                  | oyee Master Maintenanc | е                                                | Mode: Update       | PRP20202         | PRPM08 - |
|-------------------|---------------|--------------|---------------|------------------------------------------------------|----------------------------------------|------------------------|--------------------------------------------------|--------------------|------------------|----------|
| Employee Number   | 13            |              | 1             |                                                      |                                        |                        |                                                  |                    |                  |          |
| General           | General 2     | Cor          | ntacts        | Pay Rates                                            | UDC                                    |                        |                                                  |                    |                  |          |
| Full Name:        |               | Chanel J Fi  | sher III      |                                                      |                                        | Social Security Numbe  | er:                                              | 000-00-0013        |                  |          |
| First Name:       |               | Chanel       |               |                                                      |                                        | Address 1:             |                                                  | 1213 Breathless Dr |                  |          |
| Middle Name 1:    |               | J            |               |                                                      |                                        | Address 2:             |                                                  |                    |                  |          |
| Middle Name 2:    |               |              |               |                                                      |                                        | City:                  |                                                  | Gold Canyon        |                  |          |
| Last Name:        |               | Fisher       |               |                                                      |                                        | State:                 |                                                  | AZ <               |                  |          |
| Name Suffix:      |               | III          |               |                                                      |                                        | Zip/Postal Code:       |                                                  | 85118              |                  |          |
| Name Abbreviatio  | on:           | FISHER C     |               |                                                      |                                        | Phone Number:          |                                                  | 480 1213000        | ]                |          |
| State/P           | rovince Codes |              | No Rates Foun | d                                                    |                                        | Shift:                 | 1                                                | Subject to FICA:   | ✓                |          |
| Income Tax:       | 330 <         |              | Pa            | y Information                                        |                                        | Department             | 100 <                                            | Subject to FUTA:   | $\checkmark$     |          |
| Unemployment:     | 330 <         |              | Pay Frequen   | cy: Weekly                                           |                                        | Gender:                | Female 🗸                                         | Subject to RR T1 F | FICA-SS/MC: NO-B | oth 🔽    |
| Workers Comp:     | 330 <         |              | Pay Type:     | Hourly                                               |                                        | Marital Status:        | Married V                                        | Subject to RR T2 I | Pension:         |          |
|                   | - 11          |              | Regular Rate  | e: 0                                                 | .000                                   | Earned Income Credit:  |                                                  | Subject to RR UI:  |                  |          |
| IVIUST D          | e Houriy      | EE           | Overtime Ra   | te: 0                                                | .000                                   | Tax Status:            | M                                                | State Exempt:      |                  |          |
|                   |               |              | Other Rate:   | C                                                    | .000                                   | Federal Exemptions:    |                                                  | Minority Code:     | 0                | <        |
| Local Tax Code:   | 0 <           |              | Salary:       |                                                      | 0.00                                   | Eederal Income Tax:    | Ves V                                            | Standard Cost:     |                  |          |
| Multiple Locals:  |               |              |               |                                                      |                                        |                        |                                                  | Pension:           |                  |          |
|                   |               |              |               |                                                      |                                        | Additional Amount.     |                                                  | Exempt Certified:  | No               |          |
|                   | Dates         |              | Employee C    | ass: 20                                              |                                        | Additional Percent:    |                                                  | Country:           |                  |          |
| Birth Date:       | 12/25/1960    |              | Employee T    | /ne: 01                                              | 3                                      | Occupation:            |                                                  |                    |                  |          |
| Hire:             | 01/01/2001    |              | Employee G    | rou                                                  |                                        | Description1:          |                                                  |                    |                  |          |
| Rehire/Start:     | 01/01/2001    |              |               | er                                                   | 4                                      | Description2:          |                                                  | Supervisor 1:      | 0                | <        |
| Adjusted Hire Dat | 01/01/2001    |              | Bonofit Clas  |                                                      |                                        | SOC Code:              |                                                  | Company:           | 0                |          |
| Adjusted The Da   |               |              | Denenic Clas  | °• <mark>                                    </mark> | 01 205 105 105 105 105 105 105 105 105 |                        | 61 661 662 181 181 661 661 181 181 661 681 181 1 | Division:          | 0                | <        |
|                   | 4.0           |              | Must          | have lo                                              | h Snec                                 | ific Class and         | Type                                             | Supervisor 2:      | 0                | <        |
| Security Level:   | 1-Craft Lbr   | ~            | IVIUS         | nave JU                                              | o spec                                 | inc class allu         | INAC                                             | Company:           | 0                | ]        |
| Corporate Officer | :  No         | $\checkmark$ |               |                                                      |                                        |                        |                                                  | Division           | Ο                | 1        |

![](_page_13_Picture_0.jpeg)

### **Distribution Master**

# Payroll > Maintenance 1 > Bona Fide Benefit > (H199)

| Payroll <b>BFPV</b>             | V 199 Ben - % of Gro                        | SS                   | Distribution | Maintenance                       | Mode:           | Update              | PRP22406 | PRPM08 - 7 |
|---------------------------------|---------------------------------------------|----------------------|--------------|-----------------------------------|-----------------|---------------------|----------|------------|
| Distribution Code:              | Η                                           | Distribution Number: |              | 199                               | Deduction Type: |                     | 0        |            |
| Description:                    | BFPW 199 Ben - % of 0                       | Gross                |              |                                   | Account         | s Payable           |          |            |
|                                 | Account Numbers                             |                      |              | Vendor Number:                    |                 | 300 <               |          |            |
| Liability:                      | 2401.00000.000                              | <                    |              | Vendor Location:                  |                 | 0 <                 |          |            |
| Expense:                        | 6105.00000.000                              | <                    |              | Company Number:                   |                 | 15                  |          |            |
| Exempt W                        | it holding Tax Codes                        | Railroad             |              | Division Number:                  |                 | 0 <                 |          |            |
| Federal Taxes:                  | Not Exempt                                  | RR T1 FICA SS:       |              | Separate Invoice:                 |                 |                     |          |            |
| State / Provinial WH Tax        | Not Exempt 🔽                                | RR T1 FICA MC:       |              |                                   |                 |                     |          |            |
| SDI / Canadian EHT              | Not Exempt                                  | RR T2 Pension:       |              | Arrears Deduction:                |                 |                     |          |            |
| SUTA / CPP                      | Not Exempt 🔽                                | UI:                  |              | Auto Create:                      |                 |                     |          |            |
| Worker's Comp                   | Not Exempt                                  | Chock                | <b>→</b>     | Update Job Cost:                  |                 |                     |          |            |
| Local Income Taxes:             | Not Exempt                                  | Each Eig             |              | Zero To-date Amount:              |                 | 8                   |          |            |
| Condition of Employment Deducti | o 🗌                                         | Laciffie             |              | Include in Benefit/Wage Calc:     |                 | V                   |          |            |
| Health Insurance Deduction      |                                             |                      |              | Exclude from Garnishment Calc:    |                 |                     |          |            |
| Other 1                         |                                             |                      |              | Do Not Use Department Sub-Account |                 |                     |          |            |
| Other 2                         |                                             |                      |              |                                   |                 |                     |          |            |
| Descript<br>from t              | tion Printing on Che<br>he Distribution Mas | cks is<br>ster       |              | Previous                          | per Check       | <b>Type</b><br>Exit | Ok       |            |

![](_page_14_Picture_0.jpeg)

### **Distribution Master**

# Payroll > Maintenance 1 > Bona Fide Benefit > (H299)

| Payroll <b>BFPW 2</b>             | 99 Ben - \$ Annual L                     | imit                                          | Distribution | Maintenance                      | Mode:           | Update    | PRP22406 | PRPM08 - 7 |
|-----------------------------------|------------------------------------------|-----------------------------------------------|--------------|----------------------------------|-----------------|-----------|----------|------------|
| Distribution Code:                | H D                                      | istribution Number:                           |              | 299                              | Deduction Type: |           | 0        |            |
| Description:                      | BFPW 299 Ben - \$ Annua                  | <u>I I I I I I I I I I I I I I I I I I I </u> |              |                                  | Account         | s Payable |          |            |
|                                   | Account Numbers                          |                                               |              | Vendor Number:                   |                 | 400 <     |          |            |
| Liability:                        | 2401.00000.000                           | 1                                             |              | Vendor Location:                 |                 | 0 <       |          |            |
| Expense:                          | 6105.00000.000                           | (                                             |              | Company Number:                  |                 | 15        |          |            |
| Exempt With                       | olding Tax Codes                         | Railroad                                      |              | Division Number:                 |                 | 0 <       |          |            |
| Federal Taxes:                    | Not Exempt                               | RR T1 FICA SS:                                |              | Separate Invoice:                |                 |           |          |            |
| State / Provinial WH Tax          | Not Exempt                               | RR T1 FICA MC:                                |              |                                  |                 |           |          |            |
| SDI / Canadian EHT                | Not Exempt                               | RR T2 Pension:                                |              | Arrears Deduction:               |                 | Π         |          |            |
| SUTA / CPP                        | Not Exempt                               | UI:                                           |              | Auto Create:                     |                 |           |          |            |
| Worker's Comp                     | Not Exempt                               |                                               |              | Update Job Cost:                 |                 |           |          |            |
| Local Income Taxes:               | Not Exempt                               | Check Eac                                     | h 👝          | Zero To-date Amount:             |                 |           |          |            |
| Condition of Employment Deduction |                                          | Field                                         |              | Include in Benefit/Wage Calc:    |                 | X         |          |            |
| Health Insurance Deduction        |                                          |                                               |              | Exclude from Garnishment Calc:   |                 |           |          |            |
| Other 1                           |                                          |                                               |              | Do Not Use Department Sub-Accoun | it:             |           |          |            |
| Other 2                           |                                          |                                               |              |                                  |                 |           |          |            |
| Description I<br>D                | Printing on Checks is istribution Master | s from the                                    |              | Previous                         | nber Chec       | k Type    | Ok       |            |

![](_page_15_Picture_0.jpeg)

### **Distribution Master**

# Payroll > Maintenance 1 > Bona Fide Benefit > (H599)

| Payroll <b>BFP</b>             | W 599 Ben - % of Gro                          | oss                 | Distribution                                       | Maintenance                        | Mode:       | Update        | PRP22406 | PRPM08 - 7 |
|--------------------------------|-----------------------------------------------|---------------------|----------------------------------------------------|------------------------------------|-------------|---------------|----------|------------|
| Distribution Code:             | H                                             | istribution Number: |                                                    | 599 Dedu                           | ction Type: |               | 0        |            |
| Description:                   | BFPW 599 Ben - % of Gr                        | OSS                 |                                                    |                                    | Account     | ts Payable    |          |            |
|                                | Account Numbers                               |                     |                                                    | Vendor Number:                     |             | 300 <         |          |            |
| Liability:                     | 2401.00000.000                                | <                   |                                                    | Vendor Location:                   |             | 0 <           |          |            |
| Expense:                       | 6105.00000.000                                | <                   |                                                    | Company Number:                    |             | 15            |          |            |
| Exempt \                       | ithholding Tax Codes                          | Railroad            |                                                    | Division Number:                   |             | 0 <           |          |            |
| Federal Taxes:                 | Not Exempt                                    | RR T1 FICA SS:      |                                                    | Separate Invoice:                  |             |               |          |            |
| State / Provinial WH Tax       | Not Exempt                                    | RR T1 FICA MC:      |                                                    |                                    |             |               |          |            |
| SDI / Canadian EHT             | Not Exempt                                    | RR T2 Pension:      |                                                    | Arrears Deduction:                 |             |               |          |            |
| SUTA / CPP                     | Not Exempt                                    | UI:                 |                                                    | Auto Create:                       |             |               |          |            |
| Worker's Comp                  | Not Exempt                                    | Check               |                                                    | Update Job Cost:                   |             | V             |          |            |
| Local Income Taxes:            | Not Exempt                                    | Each Field          | <mark>₁                                    </mark> | Zero To-date Amount:               |             | V             |          |            |
| Condition of Employment Deduct | on 🗌                                          |                     |                                                    | Include in Benefit/Wage Calc:      |             | <b>V</b>      |          |            |
| Health Insurance Deduction     |                                               |                     |                                                    | Exclude from Garnishment Calc:     |             |               |          |            |
| Other 1                        |                                               |                     |                                                    | Do Not Use Department Sub-Account: |             |               |          |            |
| Other 2                        |                                               |                     |                                                    |                                    |             |               |          |            |
| Descriptio<br>from th          | on Printing on Checks<br>e Distribution Maste | s is<br>r           |                                                    | Previous Check Ty                  | r Chec      | <b>k Type</b> | Ok       |            |

![](_page_16_Picture_0.jpeg)

### **Distribution Master**

# Payroll > Maintenance 1 > Bona Fide Benefit > (H699)

| Payroll <b>BFPW</b>                   | 699 Ben – 100 % of                       | Gross                | Distribution  | Maintenance                        | Mode:          | Update    | PRP22406 | PRPM08 - 7 |
|---------------------------------------|------------------------------------------|----------------------|---------------|------------------------------------|----------------|-----------|----------|------------|
| Distribution Code:                    | H [                                      | )istribution Number: |               | 699 D                              | eduction Type: |           | 0        |            |
| Description:                          | BFPW 699 Ben - % of G                    | IOSS                 |               |                                    | Account        | s Payable |          |            |
| · · · · · · · · · · · · · · · · · · · | Account Numbers                          |                      |               | Vendor Number:                     |                | 600 <     |          |            |
| Liability:                            | 2401.00000.000                           | <                    |               | Vendor Location:                   |                | 0 <       |          |            |
| Expense:                              | 6105.00000.000                           | <                    |               | Company Number:                    |                | 15        |          |            |
| Exempt With                           | olding Tax Codes                         | Railroad             |               | Division Number:                   |                | 0 <       |          |            |
| Federal Taxes:                        | Not Exempt                               | RR T1 FICA SS:       |               | Separate Invoice:                  |                |           |          |            |
| State / Provinial WH Tax              | Not Exempt                               | RR T1 FICA MC:       |               |                                    |                |           |          |            |
| SDI / Canadian EHT                    | Not Exempt                               | RR T2 Pension:       |               | Arrears Deduction:                 |                | Π         |          |            |
| SUTA / CPP                            | Not Exempt                               | UI:                  |               | Auto Create:                       |                |           |          |            |
| Worker's Comp                         | Not Exempt                               | Chock Ea             | ch →          | Update Job Cost:                   |                | Z         |          |            |
| Local Income Taxes:                   | Not Exempt                               | Field                |               | Zero To-date Amount:               |                | V         |          |            |
| Condition of Employment Deduction     |                                          | Пси                  | $\rightarrow$ | Include in Benefit/Wage Calc:      |                | <b>V</b>  |          |            |
| Health Insurance Deduction            |                                          |                      |               | Exclude from Garnishment Calc:     |                |           |          |            |
| Other 1                               |                                          |                      |               | Do Not Use Department Sub-Account: |                |           |          |            |
| Other 2                               |                                          |                      |               |                                    |                |           |          |            |
| Description<br>from the D             | Printing on Checks<br>istribution Master | is                   |               | Previous                           |                | Exit      | Ok       |            |

![](_page_17_Picture_0.jpeg)

#### Benefit Master HR > Maintenance > Bona Fide Benefit > (H199)

| Human Resources Benefit Master                                                                                                    | er Maintenance                                                                                                    | Mode: Update HRP02802 HRPM06                                              |
|----------------------------------------------------------------------------------------------------|----------------------------------------------------------------------------------------------------|---------------------------------------------------------------------------|
| Benefit Number: 199<br>UDC                                                                                                    |                                                                                                    |                                                                           |
| Description:                                                                                                    |                                                                                                    |                                                                           |
| BFPW Benefit - % of Gross BFPW Benefit - % of Gross - H1                                                                                                    | .99                                                                                                    |                                                                           |
| Reporting Benefit: 0<br>Benefit Type: 1-Benefits<br>Benefit Value: 0.00<br>Value Description:<br>Age to Use for Calculation: -Period End<br>Frequency Code: 7-Every pay period<br>Use PW Fringe: A-Annual Percentage<br>Value Period is allowed                                                                                                    | Unit Cost: 0.00<br>Unit Limit: 0<br>Unit of Measure: E<br>Match Maximum: 0.00<br>Employee Maximum: 0.00<br>Percent of Wage: 0.00<br>Include Commission<br>Rounding: 0-None 0                                                                                     | HRSS Benefit Category: ACA:<br>Provider Phone Number: 0 Provider Website: |
| Benefit Deduction C Ilculation         Fixed Amount:       0.00         or       or         Percent Rate:       10.00         Percent Code:       1-Gross V         or       Arrears Deduction Percent:         Percent Rate:       0.000         Percent Rate:       0.000         Overtime Hour Rate:       0.000         Other Hour Rate:       0.000         Gross Pay Code:       0-All Hourly Gross         Maximum Hours:       0.00         -Per Pay Period V       Percentage will         Debased on the       Debased on the | Benefit Match Calculation         Match this Benefit:         Employee Deduction:         0         Matching Percent         0.00         Pay Period Maximum:         0.00         Maximum Code:         Image: Code code         Processing Sequence:         0 | Taxable:                                                                  |
| 1. Not Using PW Fringe Benefit – Default                                                                                                    | 2. A-Annual Percentage                                                                                                    | Print on Check                                                            |

![](_page_18_Picture_0.jpeg)

#### **Benefit Master**

### HR > Maintenance > Bona Fide Benefit >

(H299)

| Human Resources                          | Benefit Ma                                                                                                    | ster Maintenance          | Mode: Update HRP02802 HRPM06 - ? |
|------------------------------------------|----------------------------------------------------------------------------------------------------|---------------------------|----------------------------------|
| Benefit Number: 299                      | bereit ind                                                                                                    |                           |                                  |
| UDC                                      |                                                                                                    |                           |                                  |
| Description                              |                                                                                                    |                           |                                  |
| BFPW Benefit - \$ Annual Limit           | 558/221/1958/221/1958/221/1958/221/1958/221/1958/221/1958/221/1958/221/1958/221/1958/221/1958/221/1958/221/195 | ISONINEPTINGS.            |                                  |
| ß                                        | REDW/ Renefit - \$ Annual Limit - H20                                                                          | 00                        |                                  |
|                                          | n r vv Denejit - Ş Almadi Linnt - 112.                                                                         | ~                         |                                  |
|                                          |                                                                                                    | 1                         |                                  |
| Reporting Benefit: 0                     |                                                                                                    | Unit Cost: 0.00           | HRSS Benefit Category: ACA:      |
| Benefit Type: 1-Benefits                 | At this time only                                                                                              | Unit Limit: 0             | Provider Phone Number: 0         |
| Benefit Value: 0.00                      | Pay Frequency of                                                                                               | Unit of Measure: E        | Provider Website:                |
| Value Description:                       |                                                                                                    | Match Maximum: 0.00       | Must be satisfied                |
| Age to Use for Calculation: I-Period End | 7-Every Pay                                                                                                    | Employee Maximum: 5929.32 | hoforo the next                  |
| Frequency Code: 7-Every bay ber          | Period is allowed                                                                                              | Include Commission        | Delore the next                  |
| Use PW Fringe: L-Limit Based             |                                                                                                    | Rounding: 0-None V 0      | benefit will be taken            |
|                                          |                                                                                                    |                           |                                  |
| Benefit Deduction Calculation            | Among Badustics Amounts 0.00                                                                                   | Benefit Match Calculation | Taxable:                         |
| Fixed Amount: 0.00                       | Arrears Deduction Amount: 0.00                                                                                 | Employee Deduction: 0     | Include in Net:                  |
| Percent Rate: 0.00                       | Arrears Deduction Percent: 0.00                                                                                | Matching Percent 0.00     | Include in 401K                  |
| Percent Code:                            | Calculation Method:                                                                                            | Pay Period Maximum: 0.00  | Print on Check Stub:             |
| or                                       |                                                                                                    | Maximum Code:             | Cost Distribution                |
| Regular Hour Rate: 0.000                 |                                                                                                    | Pay Period Minimum: 0.00  | Cost Type:                       |
| Overtime Hour Rate: 0.000                |                                                                                                    |                           |                                  |
| Other Hour Rate: 0.000                   |                                                                                                    | COBRA Eligible:           | Union Code:                      |
| Gross Pay Code: 0-All Hourly Gross       | ✓                                                                                                    | FSA Code:                 | Table Code: 0 <                  |
| Maximum Hours: 0.00                      |                                                                                                    | RRSP Number: 0            | Table Qualifier:                 |
| -Per Pay Period V                        |                                                                                                    | Processing Sequence: 0    | GTL Benefit: 0 <                 |
| Associated Ben/Ded: 0                    |                                                                                                    |                           |                                  |
|                                          |                                                                                                    |                           | Must be Checked to               |
|                                          |                                                                                                    |                           | Definition Charle                |
|                                          |                                                                                                    |                           | Print on Check                   |
|                                          |                                                                                                    |                           |                                  |
|                                          |                                                                                                    |                           |                                  |
|                                          |                                                                                                    |                           |                                  |
| <b>1.</b> N                              | Not Using PW Fringe Benefit – Defa                                                                             | ult 2. A-Annual Per       | centage                          |
| 9 1                                      | Limit Pacad                                                                                                    | 4 D Day Daried            | Eived /Hourly Pate               |
|                                          |                                                                                                    | 4. P-Pay Period           | rixeu/ nourry nate               |

![](_page_19_Picture_0.jpeg)

#### Benefit Master HR > Maintenance > Bona Fide Benefit > (H599)

| Human Resources                                                                                                    | Benefit Mas                                                                                                    | ster Maintenance                                                                                                    | Mode: Update HRP02802 HRPM06 - 3                                                                                                    |
|----------------------------------------------------------------------------------------------------|----------------------------------------------------------------------------------------------------|----------------------------------------------------------------------------------------------------|----------------------------------------------------------------------------------------------------|
| Benefit Number: 599<br>UDC                                                                                                    |                                                                                                    |                                                                                                    |                                                                                                    |
| BFPW Benefit - % of Gross                                                                                                    | BFPW Benefit - % of Gross –                                                                                                    | <b>H599</b>                                                                                                    |                                                                                                    |
| Reporting Benefit:       0         Benefit Type:       1-Benefits         Benefit Value:       0.00         Value Description:                                                                                                    | At this time only<br>Pay Frequency of<br>7 Every-Pay<br>Period is allowed                                                                                                    | Unit Cost: 0.00<br>Unit Limit: 0<br>Unit of Measure: E<br>Match Maximum: 0.00<br>Employee Maximum: 0.00<br>Percent of Wage: 0.00<br>Include Commission<br>Rounding: 0-None 0                                                                                                    | HRSS Benefit Category: ACA: ACA: ACA: ACA:                                                                                                    |
| Benefit Deduction Calculation         Fixed Amount:       0.00         or       0.00         Percent Rate:       15.00         Percent Code:       1-Gross ♥         or       0.000         Overtime Hour Rate:       0.000         Other Hour Rate:       0.000         Gross Pay Code:       0-All Hourly Gross         Maximum Hours:       0.00         -Per Pay Period ♥         Associated Ben/Ded:       0 | Arrears Deduction Amount: 0.00<br>or<br>Arrears Deduction Percent: 0.00<br>Calculation Method: V<br>O-All Hourly Gross<br>Hourly Rates and<br>Percentage will be<br>based on the Gross<br>Pay Code | Benefit Match Calculation         Match this Benefit:         Employee Deduction:         0         Matching Percent         0.00         Pay Period Maximum:         0.00         Maximum Code:         V         Pay Period Minimum:         0.00         COBRA Eligible:         FSA Code:         RRSP Number:         0         Processing Sequence | Taxable:       Include in Gross:         Include in Gross:       Include in Met:         Include in 401K:       Print on Check Stub:         Print on Check Stub:       V         Cost Distribution:       .         Cost Type:       Declining Deductio :         Declining Deductio :       .         Union Number:       .         Union Code:       0         Table Code:       0         GTL Benefit:       0         Must be Checked to         Print on Check |
| 1. Not Usi<br>3. L-Limit                                                                                                    | ng PW Fringe Benefit – Default<br>Based                                                                                                    | 2. A-Annual Perce<br>4. P-Pay Period Fi                                                                                                    | ntage<br>«ed/Hourly Rate                                                                                                    |

![](_page_20_Picture_0.jpeg)

#### Benefit Master HR > Maintenance > Bona Fide Benefit > (H699)

| Human Resources                                                                                                    | Benefit Ma                                                                                                    | ster Maintenance                                                                                                    | Mode: Update HRP02802 HRPM06                                                                       |
|----------------------------------------------------------------------------------------------------|----------------------------------------------------------------------------------------------------|----------------------------------------------------------------------------------------------------|----------------------------------------------------------------------------------------------------|
| UDC                                                                                                    |                                                                                                    |                                                                                                    |                                                                                                    |
| Description:<br>BFPW Benefit = % of Gross                                                                                                    | BFPW Benefit - % of Gross – H                                                                                                    | 699                                                                                                    |                                                                                                    |
| Reporting Benefit:       0         Benefit Type:       1-Benefits         Benefit Value:       0.00         Value Description:                                                                                                    | At this time only<br>Pay Frequency of<br>7 Every-Pay<br>Period is allowed                                                                  | Unit Cost:       0.00         Unit Limit:       0         Unit of Measure:       E         Match Maximum:       0.00         Employee Maximum:       0.00         Percent of Wage:       0.00         Include Commission                                                    | HRSS Benefit Category:        ACA         Provider Phone Number:       0         Provider Website: |
| Benefit Deduction C<br>Fixed Amount: 0.00<br>or<br>Percent Rate: 100.00<br>Percent Code: 1-Gross V<br>or<br>Regular Hour Rate: 0.000<br>Overtime Hour Rate: 0.000<br>Other Hour Rate: 0.000<br>Gross Pay Code: 0-All Hourly Gross | Arrears Deduction Amount: 0.00<br>or<br>Arrears Deduction Percent: 0.00<br>Calculation Method: V<br>O-All Hourly Gross<br>Hourly Bates and | Benefit Match Calculation         Match this Benefit:         Employee Deduction:         0         Matching Percent         0.00         Pay Period Maximum:         0.00         Maximum Code:         Y         Pay Period Minimum:         0.00         COBRA Eligible: | Taxable:                                                                                           |
| Maximum Hours: 0.00<br>-Per Pay Period<br>Associated Ben/Ded 0 <                                                                                                    | Percentage will be<br>based on the Gross<br>Pay Code                                                                                       | Processing Sequence:                                                                                                    | Table Code:<br>Table Qualifier:<br>GTL Benefit:<br>0 <<br>Must be Checked to                       |

![](_page_21_Picture_0.jpeg)

# Employee Data

HR > Maintenance > Personal Data > Benefit/Deduction > (H199)

| CE   | (H199)          |                                              |                                                       |                  |                              |              |  |
|------|-----------------|----------------------------------------------|-------------------------------------------------------|------------------|------------------------------|--------------|--|
| 2016 | Benefit Number: | 199                                          | Bonafide PW Benefit - % of Gross                      | BF               | PW Benefit - % of (          | Gross – H199 |  |
|      |                 | Frequency Code:                              | 7-Every pay period                                    |                  | Deduction/Benefit Amounts    |              |  |
|      |                 | Start Date:                                  |                                                       |                  | Year-to-Date To-Date         | Remaining    |  |
|      |                 | End Date:                                    | 12/31/2099                                            | Employee:        | 0.00 0.                      | 00 0.00      |  |
|      |                 | Declined:                                    |                                                       | Employer:        | 0.00 0.                      | 00           |  |
|      |                 | Date Declined:                               |                                                       |                  |                              |              |  |
|      |                 | Cal                                          | culation Overrides                                    |                  | Accounts Payable Integration |              |  |
|      |                 | Fixed Amount: 0.                             | 00                                                    | Vendor Number:   | 0 <                          |              |  |
|      |                 | or                                           |                                                       | Yendor Location: | 0 <                          |              |  |
|      |                 | Percent: 0.00                                | a                                                     | Company Number:  | 0                            |              |  |
|      |                 | Code:                                        | 1                                                     | Division Number: | 0 <                          |              |  |
|      |                 | or<br>Regular Hour Pate: 0.000               | า                                                     |                  |                              |              |  |
|      |                 | Overtime Hour Rate: 0.000                    | 1                                                     |                  |                              |              |  |
|      |                 | Other Hour Rate: 0.000                       |                                                       | Att              | his time only Pay            | Frequency    |  |
|      |                 | Gross Pay Code: 0-All Hourly                 | Gross                                                 | of 7             | -Every Pay Period            | is allowed   |  |
|      |                 | Overide Elective Limit: 0.0                  |                                                       |                  |                              |              |  |
|      |                 | O-All Ho<br>Hourly Rates and<br>based on the | ourly Gross<br>d Percentage will be<br>Gross Pay Code |                  |                              |              |  |

![](_page_22_Picture_0.jpeg)

#### Employee Data HR > Maintenance > Personal Data > Benefit/Deduction > (H299)

| CE   | (11233)         |                                  |                                       |                                                                                                    |                       |             |                |   |
|------|-----------------|----------------------------------|---------------------------------------|----------------------------------------------------------------------------------------------------|-----------------------|-------------|----------------|---|
| 2016 | Benefit Number: | 299                              | Bonafide PW Benefit - \$ Annual Limit | BFPW Bel                                                                                                    | nefit - \$ Annı       | ıal Limit — | H299           |   |
| 2010 |                 | Frequency Code:                  | 7-Every pay period 💌                  |                                                                                                    | Deduction/Benefit Am  | ounts       |                |   |
|      |                 | Start Date:                      |                                       |                                                                                                    | Year-to-Date          | Fo-Date F   | Remaining      |   |
|      |                 | End Date:                        | 12/31/2099                            | Employee:                                                                                                    | 0.00                  | 0.00        | 0.00           |   |
|      |                 | Declined:                        |                                       | Employer:                                                                                                    | 485.50                | 485.50      |                |   |
|      |                 | Date Declined:                   |                                       |                                                                                                    | 1                     | 1           |                |   |
|      |                 | Calcula                          | tion Overrides                        |                                                                                                    | Accounts Payable Inte | gation      |                |   |
|      |                 | Fixed Amount: 0.00               |                                       | Vendor Number:                                                                                                    | 0 <                   |             |                |   |
|      |                 | or                               | At this time only                     | Vendor Location:                                                                                                    | 0 <                   |             |                |   |
|      |                 | Percent: 0.00                    | Pay Frequency of                      | Company Number:                                                                                                    | 0                     |             |                |   |
|      |                 | Code: 🗸                          | 7-Every Pay                           | Division Number:                                                                                                    | 0 <                   |             |                |   |
|      |                 | or                               | Deriod is allowed                     |                                                                                                    |                       |             |                |   |
|      |                 | Regular Hour Rate: 0.000         | Period is allowed                     | 1 and the second second |                       |             |                |   |
|      |                 | Overtime Hour Rate: 0.000        |                                       |                                                                                                    | Year-To-              | Date Limit  |                |   |
|      |                 | Other Hour Rate: 0.000           |                                       | Used to de                                                                                                    | termine whe           | n the limit | t has been me  | t |
|      |                 | Gross Pav Code: 0-All Hourly Gro | SS                                    |                                                                                                    |                       |             |                |   |
|      |                 | Overide Elective Limit: 5000.00  |                                       | Note                                                                                                    | the Distribut         | ion Maste   | r is set to    |   |
|      |                 | I                                |                                       | Note                                                                                                    | Tero                  | To Date     | 1 13 361 10    |   |
|      |                 |                                  |                                       |                                                                                                    | 2010                  |             |                |   |
|      |                 | Override Elective Limit          |                                       | Therefore                                                                                                    | the To-Date I         | imit shou   | ld be the same | 2 |
|      |                 |                                  |                                       |                                                                                                    | as th                 | e YTD       |                |   |
|      | All             | ows the flexibility to           | set the limit at the                  |                                                                                                    |                       |             |                |   |
|      | e               | mployee level versus             | the benefit level.                    |                                                                                                    |                       |             |                |   |
|      |                 |                                  |                                       |                                                                                                    |                       |             |                |   |

![](_page_23_Picture_0.jpeg)

## **Employee** Data

HR > Maintenance > Personal Data > Benefit/Deduction > (H599)

| <b>ber:</b> 599 | 19                                         | Bonafide PW Benefi                               | t - % of Gross | BFPW B           | Benefit - % d  | of Gross – I   | H599      |
|-----------------|--------------------------------------------|--------------------------------------------------|----------------|------------------|----------------|----------------|-----------|
| F               | requency Code:                             | 7-Every pay period                               |                |                  | Deduction/Bene | efit Amounts   |           |
| St              | itart Date:                                |                                                  |                |                  | Year-to-Date   | To-Date        | Remaining |
| E               | nd Date:                                   | 12/31/2099                                       |                | Employee:        | 0.00           | 0.00           | 0.00      |
| D               | eclined:                                   |                                                  |                | Employer:        | 0.00           | 0.00           |           |
| D               | Date Declined:                             |                                                  |                |                  |                |                |           |
|                 | (                                          | Calculation Overrides                            |                |                  | Accounts Payab | le Integration |           |
| Fi              | ixed Amount:                               | 0.00                                             |                | Vendor Number:   | 0              | <              |           |
|                 | or                                         |                                                  |                | Vendor Location: | 0 <            |                |           |
| Pe              | Percent: 0.00                              | 0                                                |                | Company Number:  | 0              |                |           |
| C               | Code:                                      | V                                                |                | Division Number: | 0 <            |                |           |
|                 | or                                         |                                                  |                |                  |                |                |           |
| R               | Regular Hour Rate: 0.                      | .000                                             |                |                  |                |                |           |
| 0               | Overtime Hour Rate: 0.                     | .000                                             |                |                  |                | <u> </u>       |           |
| O               | Other Hour Rate: 0.                        | .000                                             |                | At thi           | s time only    | Pay Frequ      | ency of   |
| G               | Bross Pay Code: 0-All Hou                  | urly Gross                                       |                | 7-E              | very Pay Pe    | eriod is allo  | owed      |
| O               | Overide Elective Limit:                    | 0.00                                             |                |                  |                |                |           |
|                 | 0-All H<br>Hourly Rates a<br>be based on t | ourly Gross<br>and Percentage<br>he Gross Pay Co | will<br>ode    |                  |                |                |           |

![](_page_24_Picture_0.jpeg)

2

# Employee Data

# HR > Maintenance > Personal Data > Benefit/Deduction > (H699)

| Benefit Number: | 699                                  | Bonafide PW Benefit = % of Gross                              | BFPW Benefit – 100% of Gross – H699 |
|-----------------|--------------------------------------|---------------------------------------------------------------|-------------------------------------|
|                 | Frequency Code:                      | 7-Every pay period                                            | Deduction/Benefit Amounts           |
|                 | Start Date:                          |                                                               | Year-to-Date To-Date Remaining      |
|                 | End Date:                            | 12/31/2099                                                    | Employee: 0.00 0.00 0.0             |
|                 | Declined:                            |                                                               | Employer: 0.00 0.00                 |
|                 | Date Declined:                       |                                                               |                                     |
|                 |                                      | Calculation Overrides                                         | Accounts Payable Integration        |
|                 | Fixed Amount:                        | 0.00                                                          | Vendor Number: 0 <                  |
|                 | or                                   |                                                               | Vendor Location:                    |
|                 | Percent:                             | 0.00                                                          | Company Number: 0                   |
|                 | Code:                                | <u> </u>                                                      | Division Number: 0 <                |
|                 | or                                   |                                                               |                                     |
|                 | Regular Hour Rate:                   | 0.000                                                         |                                     |
|                 | Overtime Hour Rate:                  | 0.000                                                         | At this time only Pay Frequency     |
|                 | Other Hour Rate:                     | 0.000                                                         | of 7-Every Pay Period is allowed    |
|                 | Gross Pay Code:                      | -All Houriy Gross                                             | or 7-Every ray renou is anowed      |
|                 | Overide Elective Limit:              | 0.00                                                          |                                     |
|                 | 0-All<br>Hourly Rates<br>be based or | Hourly Gross<br>s and Percentage will<br>n the Gross Pay Code |                                     |

![](_page_25_Picture_0.jpeg)

#### Payroll Edit Register Payroll > Entry > (PRP030)

| DATE 07/23/2016 PRP030                                                       | 15 000 PC's Construct<br>PAYROLL EDIT R                                                       | ion - 4.1<br>EGISTER                                | TIME 16.06 PAGE 1                                                                |  |  |  |  |  |
|------------------------------------------------------------------------------|-----------------------------------------------------------------------------------------------|-----------------------------------------------------|----------------------------------------------------------------------------------|--|--|--|--|--|
| CK<br>TY<br>REGULAR<br>NUMBER NAME HOURS RATE                                | G/L CUST -STATE-<br>NUMBER NO. HME WRK<br>Job Sub CS EX<br>Number Job Cost Distribution TY CR | -LOCALUNIONEMP<br>: HME WRK HOME WORK CLS TY ST<br> | W/C DFT -DIST- GROUP WK<br>RF CODE NO. CO DIV NO. DY<br>WEEK ENDING<br>DATE SHFT |  |  |  |  |  |
| **BATCH NUMBER** 00<br>R 12 Fisher, Fendi<br>40.00 22.630<br>EMP HRS 40.00 * | 00000000<br>1300.00000.000 000 330<br>AAA 001.00019 L N<br>OTH OVT                            | 000 331 001 020 01 030<br>СИЗТ W/O<br>QTY           | 0 01 5205 100 15 000 11<br>7653<br>07/22/2016 1                                  |  |  |  |  |  |
| R 13 Fisher, Chanel<br>40.00 22.630<br>EMP HRS  40.00 *                      | 1300.00000.000 000 330<br>AA 001.00019 L N<br>OTH OVT                                         | 000 000 001 020 01 030<br>СUST W/O<br>QTY           | 0 01 5205 100 15 000 11<br>7654<br>07/22/2016 1                                  |  |  |  |  |  |
| The Hourly Rate for both employees is<br>equal to the class craft rate       |                                                                                               |                                                     |                                                                                  |  |  |  |  |  |
|                                                                              |                                                                                               |                                                     |                                                                                  |  |  |  |  |  |
|                                                                              |                                                                                               |                                                     |                                                                                  |  |  |  |  |  |

#### Payroll Proof Payroll > Processing > (PRP038)

CF 2016

![](_page_26_Figure_1.jpeg)

![](_page_27_Picture_0.jpeg)

#### HR Benefit Register Payroll > Processing > (HRP314)

| DATE 7/23/16 HRP314                                                            | 15 000 PC's Con<br>H/R BENE                      | struction - 4.1<br>FIT REGISTER  | JOURNAL DATE 07/23/2016                                                                                                    | тіме                                                                                | PAGE 1                                                                      |
|--------------------------------------------------------------------------------|--------------------------------------------------|----------------------------------|----------------------------------------------------------------------------------------------------|-------------------------------------------------------------------------------------|-----------------------------------------------------------------------------|
| EMP.NO. EMPLOYEE NAME                                                          | SOC SEC # WEEK #                                 | BENEFIT PLAN                     | BENEFIT MA<br>DESCRIPTION TYPE BE                                                                                                 | TCHING P/W<br>INEFIT AMOUNT                                                         | AMOUNT                                                                      |
| 0000000012 Fendi J Fisher II                                                   | 000-00-0012 1                                    | 401 0                            | 0 401K Deferral - D<br>WEEK TOTAL                                                                                                 | х .00<br>.00                                                                        | 46.19<br>46.19                                                              |
|                                                                                |                                                  |                                  | EMPLOYEE TOTAL                                                                                                    | . 00                                                                                | 46.19                                                                       |
| 000000 113 Chanel J Fisher III<br>Note: that the BFPW E<br>equal to the amount | 000-00-0013 1<br>E has benefits<br>of PW Fringes | 199 0<br>299 0<br>599 0<br>699 0 | 0 BFFW Benefit - B<br>0 BFFW Benefit - B<br>0 BFFW Benefit - B<br>WEEK TOTAL<br>EMPLOYEE TOTAL<br>DIVISION TOTAL<br>COMPANY TOTAL | N 90.52<br>N 150.00<br>N 135.80<br>N 258.08<br>634.40<br>634.40<br>634.40<br>634.40 | 90.52<br>150.00<br>135.80<br>258.08<br>634.40<br>634.40<br>630.59<br>680.59 |

![](_page_28_Picture_0.jpeg)

### **Payroll Checks**

#### **Payroll > Processing > eForms**

#### **Standard PW Employee**

#### **BFPW Employee**

![](_page_28_Figure_5.jpeg)

![](_page_29_Picture_0.jpeg)

# Questions

![](_page_29_Picture_2.jpeg)